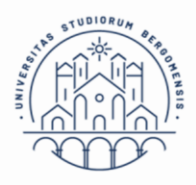

UNIVERSITÀ DEGLI STUDI DI BERGAMO Diritto allo studio

# Guida al pagamento delle tasse universitarie tramite PagoPA

Accedi al tuo sportello internet studenti utilizzando le credenziali in tuo possesso. Nella sezione "Segreteria" "Pagamenti" troverai l'elenco delle fatture emesse con indicazione dello stato del pagamento.

|                  |                           | VERSITÀ<br>LI STUDI<br>ERGAMO         | Sportel                                                | lo Internet                                      |                           |                    |                    | Ę                   |   |
|------------------|---------------------------|---------------------------------------|--------------------------------------------------------|--------------------------------------------------|---------------------------|--------------------|--------------------|---------------------|---|
| #» Tasse         | Tasse                     |                                       |                                                        |                                                  |                           |                    |                    |                     |   |
|                  | -                         |                                       |                                                        |                                                  |                           |                    |                    |                     |   |
| Questa pagin     | a visualizza la lista del | le tasse e l'importo                  | relativo.                                              |                                                  |                           |                    |                    |                     |   |
| Nel caso di p    | roblemi inviare una s     | segnalazione all'u                    | fficio tasse mediante il                               | servizio di ticket reperibile                    | nella sezione "segreteria | a - altri servizi' |                    |                     |   |
|                  |                           |                                       |                                                        |                                                  |                           |                    |                    |                     |   |
|                  |                           |                                       |                                                        |                                                  |                           | Cer                | rca                | Q                   | • |
| Addebiti fat     | tturati                   |                                       |                                                        |                                                  |                           |                    |                    |                     | _ |
| Fattura          | Codice IUV                | Descrizione                           |                                                        |                                                  | Data<br>Scadenza          | Importo            | Stato<br>Pagamento | Pagamento<br>PagoPA |   |
| + <u>1153808</u> | 000000013596034           | Matricola<br>INFORMATI<br>- Contribut | - Corso di Laurea<br>CA<br>o forfettario di ricognizio | a (Triennale) - INGEGNERIA<br>one A.A. 2017/2018 |                           | 580,00€            | 🖲 non pagato       | Mental ABILITAT     | 0 |

Potrai accedere alla schermata di pagamento cliccando sul numero di fattura presente a sinistra.

|                                                  | DEGLI STUDI SPO<br>DI BERGAMO | ortello Internet                                                      |                  |  |  |  |
|--------------------------------------------------|-------------------------------|-----------------------------------------------------------------------|------------------|--|--|--|
| » <u>Elenco Tasse</u> » Tasse<br>Dettaglio Fatti | ura                           |                                                                       |                  |  |  |  |
| Fattura 1153808                                  |                               |                                                                       |                  |  |  |  |
| Importo                                          |                               | 580,00 €                                                              |                  |  |  |  |
| Modalità                                         |                               | MAV                                                                   |                  |  |  |  |
| asse                                             |                               |                                                                       |                  |  |  |  |
| Anno                                             | Rata                          | Voce                                                                  | Importo          |  |  |  |
| Contributo forfettario di ri                     | cognizione                    |                                                                       |                  |  |  |  |
| 2017/2018                                        | Rata unica                    | RICOGNIZIONE                                                          | 580,00           |  |  |  |
| Paga con PagoPA Stamp                            | a Avviso per PagoPA           |                                                                       |                  |  |  |  |
|                                                  | Dirit                         | tto allo ctudio – Contribuziono ctu                                   | Idontocoo        |  |  |  |
|                                                  | Dirit                         | tto allo studio – Contribuzione stu<br>Referente: dott.ssa Laura Frat | identesca<br>tus |  |  |  |

Reperibilità telefonica: lun.- gio. 10.30 – 12.00; lun. e mer. 14.00 – 15.00 <u>Ticket</u>

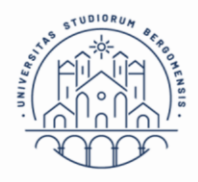

L'elenco di tutti i Prestatori di Servizi di Pagamento (PSP) che aderiscono al sistema PagoPA è disponibile in un'apposita <u>pagina web</u> dell'Agenzia per l'Italia digitale.

## Stampa avviso per PagoPA

Selezionando il pulsante "Stampa Avviso per PagoPA" potrai stampare un documento pdf attraverso il quale potrai effettuare il pagamento presso una banca o un altro sportello che supporti i pagamenti tramite PagoPA (comprese le tabaccherie in cui è attivo il servizio Sisal Pay o Lottomatica).

I dati presenti sul pdf stampato possono essere utilizzati anche per effettuare il pagamento tramite sistema di home banking che preveda la modalità di pagamento "IUV", "PagoPA" o CBILL.

#### Pagamento tramite CBILL

È possibile effettuare il pagamento dal proprio home banking attraverso il servizio CBILL.

Alla pagina <u>https://www.cbill.it/internet-banking</u> è possibile consultare l'elenco delle banche che aderiscono al servizio per il pagamento pagoPA.

Seleziona dal menù del tuo home banking la voce pagamenti e poi CBILL pagoPA, a questo punto, dopo aver scaricato l'avviso di pagamento, devi inserire:

- il codice azienda G3127 (Codice Interbancario Ente)
- codice bollettino: il codice dell'avviso di pagamento di 18 cifre (che trovi sull'avviso stampato)
- l'importo del versamento

Dopo aver completato l'operazione riceverai la email di conferma e il pagamento sarà registrato nell'area personale.

N.B. Utilizza solo i pulsanti del tuo home banking, mai quelli del browser di navigazione.

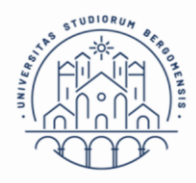

### Pagamento con PagoPA

Selezionando il pulsante "Paga con PagoPA" avrai la possibilità di procedere al pagamento immediato online utilizzando una della modalità disponibili.

Scegli la modalità di accesso al sistema di pagamento Dagol Benvenuto nel sistema di pagamento della Pubblica Amministrazione italiana: pagoPA **ENTRA CON SPID** Non hai SPID? Scopri di più Entra con la tua email Scegli il metodo di pagamento Come vuoi pagare? Carta di credito/debito Conto corrente Altri metodi di pagamento

Diritto allo studio – Contribuzione studentesca Referente: dott.ssa Laura Fratus T. 035 205 2866 Reperibilità telefonica: lun.- gio. 10.30 – 12.00; lun. e mer. 14.00 – 15.00 <u>Ticket</u>

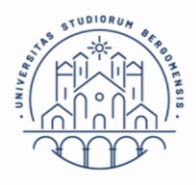

UNIVERSITÀ DEGLI STUDI DI BERGAMO Diritto allo studio

### Modalità "Conto corrente"

Cerca l'operatore bancario dove hai un conto.

Se la tua banca compare nell'elenco delle banche abilitate, è sufficiente identificarsi con le credenziali solite che utilizzi per accedere al servizio di home banking. Nota bene: se selezioni questa modalità e poi non procedi con il pagamento, la procedura di pagamento resterà bloccata per un periodo che può variare da 15 minuti a 2 ore.

#### Modalità "Carta di credito, debito"

Se selezioni questa modalità, ti verrà chiesto di scegliere il circuito preferito. Nel caso in cui tu non voglia utilizzare il PSP proposto in automatico potrai selezionarne un altro tra quelli disponibili.

Se l'importo del pagamento da effettuare è superiore al limite della carta di credito utilizzata non si visualizzeranno i PSP (prestatori di servizio di pagamento) con i quali effettuare il pagamento e dovrai scegliere un altro metodo di pagamento.

Una volta che avrai effettuato il pagamento riceverai, entro pochi minuti, una mail con indicazioni dell'esito.

|           |                                              | /ISA VISA Electron |
|-----------|----------------------------------------------|--------------------|
| 2         | nome e cognome                               |                    |
| ome e c   | ognome non validi, non ci devono essere care | etteri speciali    |
| -         | 0000 0000 0000 0000                          |                    |
| umero d   | della carta di credito                       |                    |
| $\square$ | MM / AA                                      | CVC                |
|           | Annual Annual                                | rodice di verifica |

Diritto allo studio – Contribuzione studentesca Referente: dott.ssa Laura Fratus T. 035 205 2866 Reperibilità telefonica: lun.- gio. 10.30 – 12.00; lun. e mer. 14.00 – 15.00 <u>Ticket</u>

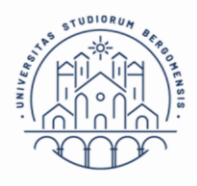

UNIVERSITÀ DEGLI STUDI DI BERGAMO Diritto allo studio

# Modalità "Altre modalità di pagamento"

Selezionando questa modalità potrai scegliere tra diversi metodi alternativi che si renderanno via via disponibili nel corso del tempo.

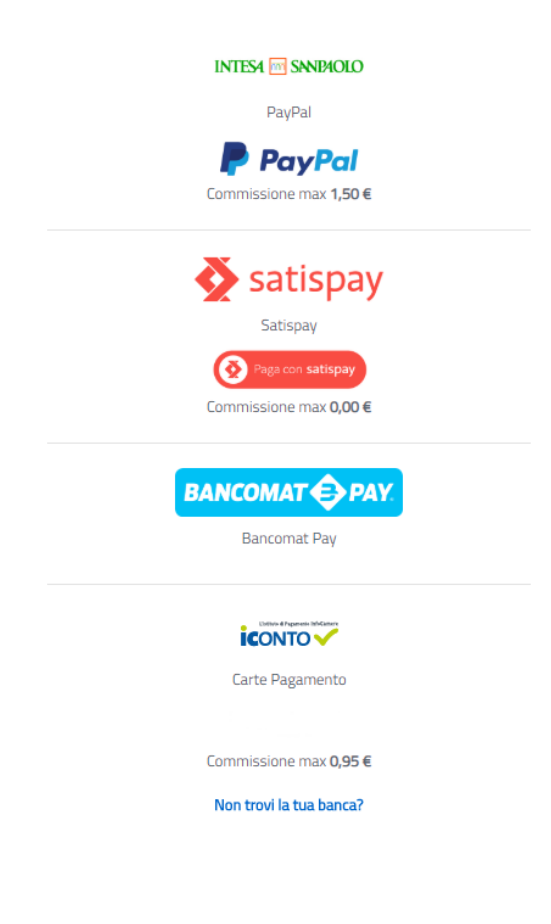